## 公告ファイル等が閲覧できない際のシステム設定方法

入札情報公開システムにおいて、公告ファイル(PDF等々)が閲覧(ダウンロード)できない時は、以下の「互換表示設定」を行っていただく必要があります。

(以下の①、②の設定を行っても閲覧等ができない場合は、電子入札システムのヘルプデスク TEL 0570-021-777へ問い合わせ願います)

## ①閲覧履歴の削除

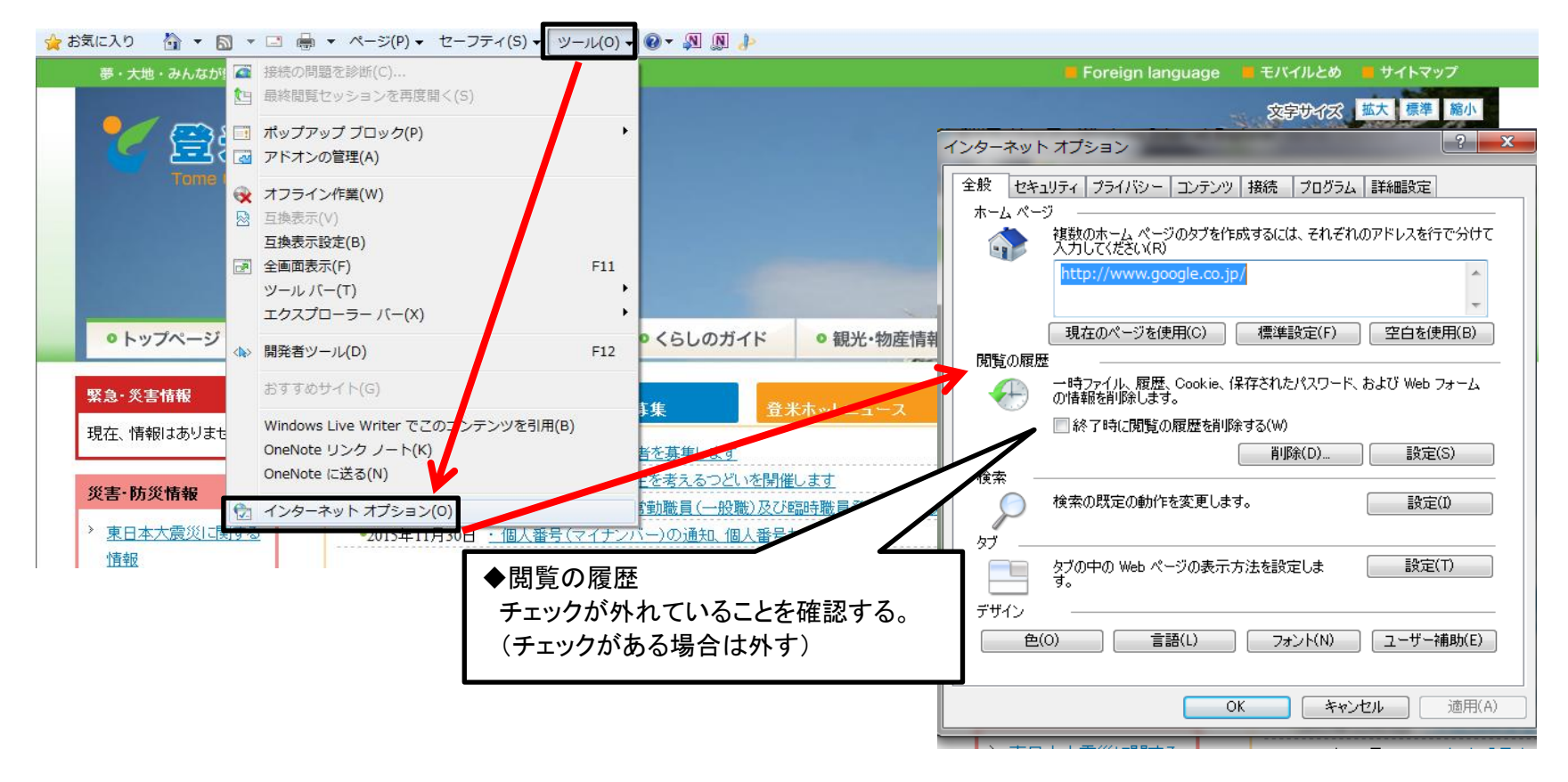

## ②互換表示設定

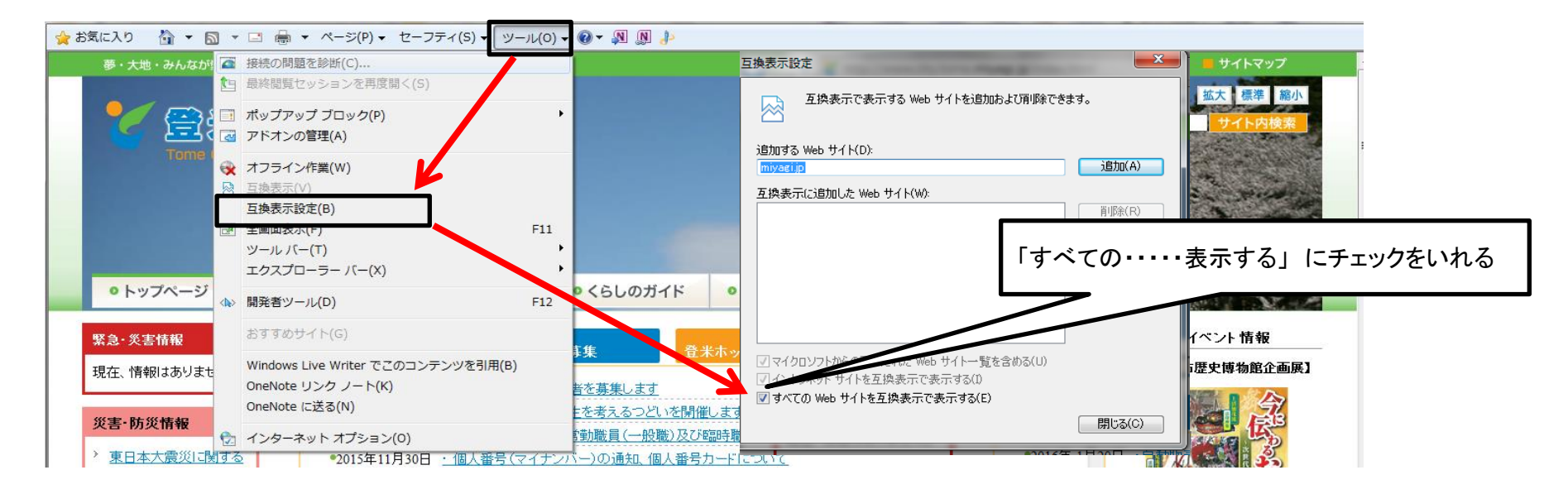

◆互換表示設定を開いた時に、「すべてのwebサイトを互換表示で表示する」の項目がない場合

| 互換表示設定         工           互換表示で表示する Web サイトを追加わよび削除できます。            iphnする Web サイト(0)                                      |                                              |
|----------------------------------------------------------------------------------------------------|----------------------------------------------|
| 1900年11日<br>百快表示(こ)自知した Web サイト(W):                                                                                         | 「fwd. ne. jp」 を入力 ⇒ 「追加」 ⇒「閉じる」              |
| <ul> <li>マイクロソフトからの更新された Web サイト→覧を含める(U)</li> <li>マイントラネット サイトを互換表示で表示する(D)</li> <li>マすべての Web サイトを互換表示で表示する(E)</li> </ul> | ┃<br>┃設定後は一旦インターネットを閉じないと設定が反映されないので注意!<br>┃ |